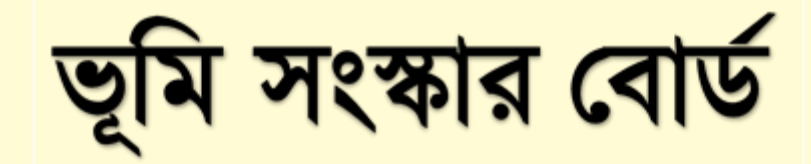

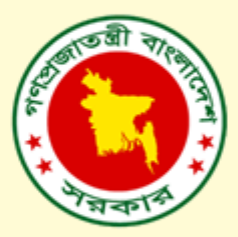

# ভূমি উন্নয়ন কর ব্যবহারকারী নির্দেশিকা ভার্সনঃ ০৪

নাগরিক পার্ট

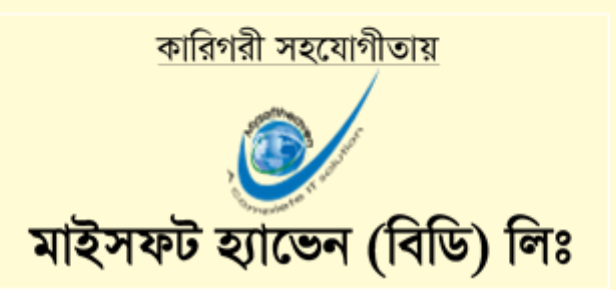

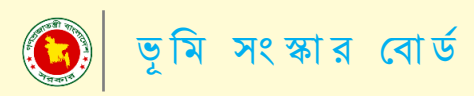

# সূচিপত্র

| বিষয়                                        | পৃষ্ঠা |
|----------------------------------------------|--------|
| নাগরিক নিবন্ধন প্রক্রিয়া ও OTP ভেরিফিকেশন   | Õ      |
| লগইন প্রক্রিয়া ও নাগরিক প্যানেল             | 08     |
| জমির খতিয়ানের তথ্য এন্ট্রি ও হোল্ডিং তালিকা | ০৫     |
| হোল্ডিং এর বিস্তারিত ও আপত্তি দাখিল          | 03     |
| অনলাইনে ভূমি উন্নয়ন কর প্রদান               | ୦۹     |
| পেমেন্ট মাধ্যম (সোনালী-পে )                  | ০৮-০৯  |
| পেমেন্ট মাধ্যম ( উপায় )                     | ১০-১২  |
| দাখিলা গ্রহণ                                 | ১৩     |
| যোগাযোগ                                      | 58     |

কারিগরি সহযোগীতায় - **মাইসফট হ্যাভেন (বিডি) লিঃ** 

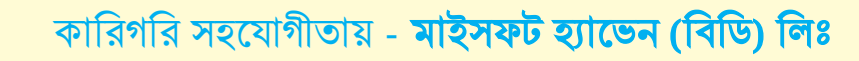

# চিত্র: OTP ভেরিফিকেসন ফরম

| ওটিপি (OT | P) কোড লিখুন     |  |
|-----------|------------------|--|
| ওটিপি ((  | )TP) কোন্ড লিখুন |  |

অতঃপর উক্ত মোবাইল নম্বরে একটি OTP (One Time Password) পাবেন।উক্ত OTP কোড লিখে পরবর্তী পদক্ষেপ বাটনে ক্লিক করে নিবন্ধন সম্পন্ন করুন।

# OTP ভেরিফিকেসন ফরম

# চিত্রঃ নাগরিক নিবন্ধন ফরম

| দানচের চি <b>থের</b> নিদেশনা অনুসরণ<br>ডামি <mark>র</mark> টটাইটিটা                 | <b>かざッレ )</b>                                                                                                    | নাগরিক<br>কর্মার |
|-------------------------------------------------------------------------------------|----------------------------------------------------------------------------------------------------|------------------|
| <b>ব্যাবহারকারীঃ</b> মোবাইল নম্বর,<br>জাতীয় পরিচয়পত্র নম্বর, জন্ম তারিখ<br>লিখুন। | ভূমি উন্নয়ন কর    স্বাইন নিবছন   রোবাইল দদর *  রোবাইল দদর *  রোবাইল দদর   জাতীয় পরিচয় পর   জাতীয় পরিচয় পর  জায় তারিধ *  dd/mm/yyyy   পরবর্তী পনচেপ্র |                  |

|              | করে আপনার পরবর্তী কার্যক্রম সম্পাদন করুন।                                              |
|--------------|----------------------------------------------------------------------------------------|
| $\checkmark$ | উক্ত সিস্টেমে নতুন করে নিবন্ধন করতে নিবন্ধন মেন্যুতে ক্লিক করে আপনার জাতীয় পরিচয়পত্র |
|              | নম্বর , মোবাইল নম্বর সহ অন্যান্য তথ্য প্রদান করে "পরবর্তী পদক্ষেপ" বাটনে ক্লিক করুন।   |

সংক্রান্ত সেবাসমূহ পাওয়া যাবে।অতঃপর সেবাসমুহ থেকে "**ভূমি উন্নয়ন কর"** এ ক্লিক করুন । ✓ আপনি নিবন্ধিত ইউজার হলে আপনার নিবন্ধিত মোবাইল নম্বর এবং পাসওয়ার্ড দিয়ে লগইন

<u>www.land.gov.bd</u> লিখে পোর্টালে প্রবেশ করুন। নাগরিক কর্নার মেন্যুতে ক্লিক করলে ভূমি

করার

প্রবেশ

সিস্টেমে

ব্রাউজারের

এড্রেস

বারে

জন্য

উন্নয়ন

কর

ভূমি সংস্কার বোর্ড

# নাগরিক নিবন্ধন প্রক্রিয়া

ভূমি

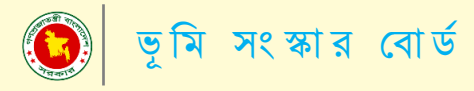

### লগইন প্রক্রিয়া

নিবন্ধন সম্পন্ন হলে লগইন মেনুতে ক্লিক করে মোবাইল নম্বর ও পাসওয়ার্ড লিখে নাগরিক প্রফাইলে করুন ।

| জয়ি                                                                             |                                                                                                    | নাগরিক<br>কর্নার                                    |
|----------------------------------------------------------------------------------|----------------------------------------------------------------------------------------------------|-----------------------------------------------------|
| পাসওয়ার্ড ভুলে গেলে উক্ত<br>লিংকে ক্লিক করে নতুন<br>পাসওয়ার্ড পুনরুদ্ধার করুন। | ভূমি উন্নয়ন কর<br>দশইৰ সংজ্ঞ<br>মেনাইন গল্প<br>নাগজের্ড শনগ্রের মর্চায় ৬ অখন)<br>লাগজের্ড<br>আনসি তি নাগওয়ার্র হলে গেরেন্য<br>আনসি তি নাগওয়ার্র হলে গেরেন্য |                                                     |
| 🧿 ভূমি সংকার বোর্ড, ভূমি মন্ত্রণালয়, গণগ্রজারদ্রী বালোনেশ সরকার                 |                                                                                                    | কবিশরি সহায়বার 🕑 <mark>সংগ্রামকেনে (ID) চার</mark> |
|                                                                                  | চিত্র: লগইন ফরম।                                                                                                    |                                                     |

নাগরিক প্যানেল

সিস্টেমে লগইন করার পর নিম্নোক্ত নাগরিক প্রফাইল প্রদর্শিত হবে। "বিস্তারিত" বাটনে ক্লিক করে আপনার প্রফাইলের সকল তথ্য দেখুন।

| जिति <sup>काल का</sup> =                      |                      | গোন্দবিদের অধ্যপ্নতি 👥 ১০০%                                             | গেঃ রাকিন শাধ্ররিয়া জাহিন              |
|-----------------------------------------------|----------------------|-------------------------------------------------------------------------|-----------------------------------------|
| 🖷 জাশৰোৰ্চ                                    | গ্রোফাইল             |                                                                         | 🕼 সম্পানন                               |
| 希 গ্রোফাইল                                    | শাম                  | মোঃ বাকিব শাহাবিয়া জাইদ                                                |                                         |
| 🔎 খতিয়াণ                                     | পিতার নাম            | মোঃ মণ্যন্তল ইসলাম                                                      |                                         |
| 🔎 যেন্ডিং                                     | মাতার নাম            | মোছাঃ জায়েলা বেগম                                                      | 00                                      |
| 📓 দাখিলা                                      | জন্ম তরিখ            | 30/8/bly                                                                |                                         |
| a. empared efferter                           | জাতীয় পরিচয় পত্র   | b-203822009                                                             |                                         |
|                                               | মোৰাইল নং            | 07#7#899746                                                             |                                         |
| a <sub>t</sub> লগ-আউট                         | হ-মেইল               | rakib.mysoftheaven@gmail.com                                            |                                         |
|                                               | লিঙ্গ                | ्रुरूग                                                                  |                                         |
|                                               | স্থায়ী ঠিকানা       | ,,কুড়িগ্রাম,রংপুর                                                      |                                         |
|                                               | বৰ্তমান ঠিকানা       | রাইসা এন্ড সিকদার টাওয়ার, লেন্ডেল-০৫, নর্থ শীরেরবাগ, মিরপুর,ঢাকা-১২০৭। |                                         |
|                                               |                      |                                                                         |                                         |
|                                               |                      |                                                                         |                                         |
|                                               |                      |                                                                         |                                         |
| 👩 তৃমি সংকার বোর্ড, তৃমি মন্ত্রণালয়, গণপ্রজা | তহ্বী বাংলাদেশ সরকার |                                                                         | করিগরি সহায়তায় 🕢 MyseMeasen (80) Ltd. |

চিত্র: নাগরিক প্রোফাইল

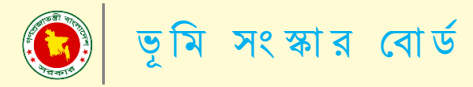

### নাগরিক প্রোপাইল সম্পাদন

নাগরিক প্রোপাইল লগইন করার ৭০% আপডেট দেখাবে ১০০% আপডেট করতে আপনার নাগরিক প্রোপাইল সম্পাদন করুন।সম্পাদান বক্সে ক্লিক করে পরবর্তী ম্যানু গুলো (বর্তমান ঠিকানা ও মেইল আই.ডি) লিখুন।

| জমিৰ জাল কাললা =                          |                    | গোন্দাইলের অগ্রগতি                                                    | সোঃ রাকিব পাহ্যবিয়া জাহিন |
|-------------------------------------------|--------------------|-----------------------------------------------------------------------|----------------------------|
| 🗰 ভাশৰোৰ্চ                                | গ্রোফাইন           |                                                                       | C Judici                   |
| 🕋 গ্রোফাইল                                | শম                 | মোঃ ৰাকিব শাহাৰিয়া জায়িদ                                            |                            |
| 🔎 খতিয়াল                                 | পিতার নাম          | মোঃ মণজ্ঞকল ইসলাম                                                     |                            |
| 🔎 হোন্ডিং                                 | মাতার নাম          | মোছাঃ জয়েলা বেশম                                                     | 3                          |
| 📓 দাখিলা                                  | জন্ম তারিখ         | 30/8/bly                                                              | 3                          |
| <ol> <li>भाष-कार्य-भविज्ञार्थक</li> </ol> | জাতীয় শৰিচয় পত্ৰ | P-569963664                                                           |                            |
| - Contraction (1994)                      | মোৰাইল নং          | 02929-82-92-96                                                        |                            |
| ae লগ-আউট                                 | হ-মেইল             | rakib.mysoftheaven@gmail.com                                          |                            |
|                                           | লিঙ্গ              | भूरुग                                                                 |                            |
|                                           | ছাহী ঠিকান         | ,,কুড়িথাম,রংপুর                                                      |                            |
|                                           | বৰ্তমান ঠিকানা     | রাইসা এন্ড সিকদার টাওয়ার, লেডেল-০৫, নর্থ শীরেরবাগ, মিরখুর,চাকা-১২০৭। |                            |
|                                           |                    |                                                                       |                            |
|                                           |                    |                                                                       | ,                          |
|                                           |                    |                                                                       |                            |

# চিত্র: নাগরিক প্রোপাইল সম্পাদন।

| फशित्र केलिकी =                                                                  | গোন্দাইলের অর্থগতি                                                 | b0%     | সূষিতা সরকার |
|----------------------------------------------------------------------------------|--------------------------------------------------------------------|---------|--------------|
| ক ভাগৰের্ড<br>ক লোহার<br>ক হিচাদ<br>ক হেচিদ<br>ক হেচিদ<br>বি, নামহত্যের পরিবর্গন | থোপইন আনহাট<br>হিন্দে হিন্দ<br>হিন্দ হিন্দ<br>হিন্দেইন<br>হিন্দেইন | ų<br>12 | (4)          |
| Q <sub>6</sub> सक-साउँ                                                           |                                                                    |         |              |

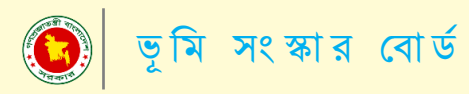

## জমির খতিয়ানের তথ্য এন্ট্রি

খতিয়ান মেন্যুতে ক্লিক করে নিম্নোক্ত ফর্মে বিভাগ, জেলা, উপজেলা, মৌজা, খতিয়ান নম্বর, হোল্ডিং নাম্বার লিখে এবং কোন সংযুক্তি থাকলে সংযুক্তিসহ "সংরক্ষণ করুন" বাটনে ক্লিক করুন।

| <b>कार्या कार्या क्रिस्ट्रि</b>                                                                    |                                                                                                    | প্রোম্বাইলের অগ্রগ                                                         | षि <u>३००%</u>                     |                                                                          |                                | মোঃ শামীম খান        |
|----------------------------------------------------------------------------------------------------|----------------------------------------------------------------------------------------------------|----------------------------------------------------------------------------|------------------------------------|--------------------------------------------------------------------------|--------------------------------|----------------------|
| 🛠 ডাাশবোর্ড<br>👫 প্রোহনাইদ<br>📄 খতিয়ান<br>📄 ঘেন্ডিং<br>📄 দাখিলা<br><b>Q</b> , পাসওয়ার্ড পরিবর্তন | <b>ৰতিয়ান সমূহ</b><br>নতুন খতিয়ান যুত্ত<br>দিৱাগ দিৰ্বাচন কৰন *<br>বিভাগ<br>গতিয়ান মং *<br>ঘতিয়ান নং | इन् <b>कद्भन्त :</b><br>জেলা নির্বাচন ব<br>জেলা<br>হোন্ডিং নং<br>আন্তিং নং | <b>क</b> न ≭<br>✓                  | উপজেলা নির্বাচন করন *<br>উপজেলা<br>সংযুক্তি<br>Choose File ঘন কমবাপ ধণ্ড | ্মৌজা নির্বাচন ক<br>অন্যপথ     | কন<br>৺<br>গবেষণ করন |
| Q <sub>1</sub> লগ-আউট                                                                              | খতিয়ান তালিকা<br>বিভাগ<br>রাজশাহী<br>রাজশাহী<br>নাজশাহী                                                 | <b>জেলা</b><br>রাজশাহী<br>রাজশাহী                                          | <b>উপজেলা</b><br>পবা<br>পবা<br>পবা | <b>থ্যোজ্য</b><br>তিসলাই<br>প্রসাদশাড়।<br>তিসলাই                        | শ্বতিয়ান<br>১১৭<br>১১৩<br>১১৭ | হোন্ডিং              |

# চিত্র: খতিয়ান তথ্য এন্ট্রি ফরম

## হোল্ডিং তালিকা সমূহ

খতিয়ান তথ্য এন্ট্রি করার পর সংশ্লিষ্ট ইউনিয়ন ভূমি অফিস থেকে হোল্ডিং প্রস্তুত তৈরি করা হবে।উক্ত হোল্ডিং তৈরি হওয়ার সাথে সাথে আপনার মোবাইল নম্বরে হোল্ডিং নম্বর সহ উক্ত হোল্ডিং এর বকেয়া টাকার পরিমান সম্পর্কিত একটি মেসেজ আসবে।হোল্ডিং মেন্যুতে ক্লিক করে আপনার হোল্ডিং তালিকা সমূহ নিম্নোক্ত উপায়ে দেখুন।

| Sala and all a same                              |                 |            |                     |             |         |     |                         |             | নাগরিক<br>কর্নার         |
|--------------------------------------------------|-----------------|------------|---------------------|-------------|---------|-----|-------------------------|-------------|--------------------------|
| ্রি গ্রোফাইল                                     | হোন্ডিং         |            |                     |             |         |     |                         |             |                          |
| া≣ খতিয়াশ                                       | ক্রম            | হোন্ডিং নং | মালিক               | মোবাইল      | খতিয়ান | দাগ | সর্বশেষ কর পরিশোধের সাল | গ           | পদক্ষেপ                  |
| া হান্ডিং                                        | 2               | 2062       | মোঃ আবুল কালাম আজাদ | 02422696965 | 2064    | ¢Р¢ | 2025                    |             | ৰ বিশ্বাৱিত              |
| :  = দাখিলা                                      |                 |            |                     |             |         |     | L                       |             |                          |
| ্ <sup>০</sup> পাসওয়ার্ড পরিবর্তন করুন          |                 |            |                     |             |         |     |                         |             |                          |
| ্বি লগ-আউট                                       |                 |            |                     |             |         |     |                         |             |                          |
|                                                  |                 |            |                     |             |         |     |                         |             |                          |
|                                                  |                 |            |                     |             |         |     |                         |             |                          |
|                                                  |                 |            |                     |             |         |     |                         |             |                          |
|                                                  |                 |            |                     |             |         |     |                         |             |                          |
|                                                  |                 |            |                     |             |         |     |                         |             |                          |
|                                                  |                 |            |                     |             |         |     |                         |             |                          |
|                                                  |                 |            |                     |             |         |     |                         |             |                          |
| 🧿 ভূমি সংস্কার বোর্ড, ভূমি মন্ত্রণালয়, গণপ্রজাত | ন্দ্রী বাংলাদেশ | । সরকার    |                     |             |         |     | কারিগরি স               | শহায়তায় 🎯 | / Mysoftheaven (8D) Ltd. |
|                                                  |                 |            |                     |             |         |     |                         |             |                          |

চিত্ৰ: হোন্ডিং তালিকা সমূহ

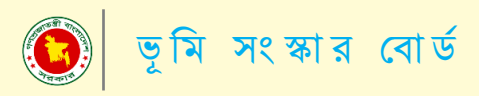

### হোল্ডিং এর বিস্তারিত

## বিস্তারিত বাটনে ক্লিক করে উক্ত হোন্ডিং এর বিস্তারিত দেখুন।

| প্রাফাইল           ৩ অনল                       |                                      |                           |               |                |                                |          |
|------------------------------------------------|--------------------------------------|---------------------------|---------------|----------------|--------------------------------|----------|
|                                                |                                      |                           |               |                |                                |          |
| 📄 খতিয়াশ                                      | ।২ন ভূমি ওর্যন কর (থোন্ডং দ্র্যাাকং) |                           |               |                |                                |          |
| 🔎 হোন্ডিং                                      |                                      | হোলিঃ প ভা                | উন্নযন কবেব ত | নথ্য           |                                |          |
| 🗐 माथिया                                       |                                      |                           |               |                |                                |          |
| 🕰 পাসওয়ার্ড পরিবর্তন করুন                     | হোম্ডিং নং : ১,২৩৪                   | জেলা: সিলেট               | উপ            | জেলা: বালাগঞ্জ | মৌজা ও জে. এল. নং-<br>এয়া-০৪৭ |          |
| 🕰 লগ-আউট                                       | সর্বশেষ কর পরিশোধের শেষ              | বকেয়ার বছর: ২            | সর্বমোট দা    | বি: ১,২৩৮ টাকা |                                | ñ        |
|                                                | সন: ১৪২৬                             |                           | হাল দাবি-     | ৬০০ টাক্যা     | মালিকগণেৰ তুমি উদয়ন কৰ        |          |
| ারিত বাঢনে ক্লিক করে<br>জিল্প এর চ্ছেমির বিরবণ | বকেয়া দাবি: ৬০০ টাকা                | বকেয়া দাবির সুদ: ৩৮ টাকা |               | 000.0141       |                                | 1        |
| ାଂଅର ଏହା କାଳର । ସସ୍ଥ୍ୟ ୩                       | জমির বিবরণ                           |                           |               |                | ৰিন্তারিত                      | וה       |
| লকগণের ভমি উন্নয়ন                             | মালিকের ন                            | াম খতিয়া                 | ন নং দাগ ন    | ং জমির শ্রেণী  | জমির পরিমাণ (শতক)              | -        |
| নৈ কিক কৰে মকল                                 | মোঃ মাফুজ মিয়া , মোছাঃ শারমিন       | আক্তার ৬০                 | ০ ৭২১         | বিল            |                                | <u> </u> |
| গন ।রুপ সংগ সম্প<br>হব অংশ সহ তাদের কর         |                                      |                           |               | সর্বমোট        | 13                             | \$       |
|                                                |                                      | ই দাখিল                   |               | ন্নন্টন        | (ATTING                        |          |

চিত্র: হোল্ডিং এর বিস্তারিত

## আপত্তি দাখিল

উক্ত হোল্ডিং এর দাবী বা কোন বিষয়ে আপত্তি থাকলে "আপত্তি দাখিল " বাটনে ক্লিক করুন। অতপর নিম্নোক্ত ফরম অনুযায়ী আপত্তি দাখিল করে প্রেরণ বাটনে ক্লিক করুন।

| <b>«</b>                            |                 | আপত্তি      |         |                |                        |  |
|-------------------------------------|-----------------|-------------|---------|----------------|------------------------|--|
| হোন্ডিং নং : ১,৫৯৬                  | गाध *           | মোবাইল নং * | বিষয় • | মৌজা ও         | জে. এল. নং- ইছাপুর-০৪৮ |  |
| সর্বশেষ কর পরিশোধের শেষ সশ:         | অভিযোগকারীর দাম | মোৰাইল নং   | विषय    |                |                        |  |
| বকেয়া দাবি: ৪০৮ টাকা               | বিতারিত *       |             |         | মাণ            | কগণের ত্মি উদ্যান কর   |  |
| জমির বিবরণ                          | বিন্তারিত       |             |         |                | বিতারিত                |  |
|                                     |                 |             |         | <i>।</i> , इनी | জমির পরিমাণ (শতক)      |  |
| test1 , test2 , test3 , test4 , tes |                 |             | প্লেৰণ  | रम             | 200                    |  |
|                                     |                 |             |         | The contain    | ٥                      |  |
|                                     |                 |             |         | সর্বমোট        | 200                    |  |
| ट                                   | হাপত্তি দাখিল   |             |         | অনলাইন পেমেন্ট |                        |  |

চিত্ৰ: আপত্তি দাখিল

# কারিগরি সহযোগীতায় - **মাইসফট হ্যাভেন (বিডি) লিঃ**

| টে হিন্দু জালে জন<br>নেল সেন<br>প অনলাইন ভূমি উন্নয়ন | ।তন্ত্র<br>চামো 😑<br>। কর (হোন্ডিং ট্র্যাকিং) | ই-পেমেন্টের মাধ্যমে ভূমি উ<br>নিচের তথ্য                                            | ন্নয়ন কর পরিশোগ<br>যাচাই করুন। | 1 করতে      |                              |                             | নাগরিক<br>কর্নার         |
|-------------------------------------------------------|-----------------------------------------------|-------------------------------------------------------------------------------------|---------------------------------|-------------|------------------------------|-----------------------------|--------------------------|
|                                                       | <b>«</b><br>হোন্ডিং শং : ১,৫৯৬                | মা <b>লিকের নাম</b> : test7<br>প্রদানকারীর নাম : Mafiz<br>আদায়ের পরিমাণ ঃ ১৬৮ টাকা | পূৰ্ববৰ্তী খ প                  | ই-পেমে      | <del>ট</del> করন্দ হেঁ জা    | ও জে. এল. শং- ইছাপুর-০৪৮    | L                        |
| 2                                                     | নর্বশেষ কর পরিশোধের শেষ সন: ১৪                | ২৪ বকেয়ার বছর: ৪                                                                   | সর্বমোট দাবি: ৪২৫ ট             | াকা         |                              | লিকগণের ভূমি উন্নয়ন কর     |                          |
| ব                                                     | হকেয়া দাবি: ২৮৮ টাকা                         | বকেয়া দাবির সুদ: ৪১ টাকা                                                           | হাল দাবি: ৯৬ টাকা               |             |                              | Introduction for order that |                          |
| 3                                                     | ছমির বিবরণ                                    | খতিযান নং                                                                           | দাগ নং                          | জমিব শ্রেণী | বিতারিত<br>জমিব পবিমাণ (শতক) |                             |                          |
|                                                       | ast1 tost2 tost2 tost4 tost5                  | tests test? tests tests                                                             | 4103117 11                      | (22)        | আগন ৫২০%                     | Vira 113717 (104)           |                          |
| t                                                     | esti, test2, test5, test4, test5              | , testo , test/ , test8 , test9                                                     |                                 |             | राग्ग                        | 200                         |                          |
|                                                       |                                               |                                                                                     |                                 |             | মূল শ্রোণী                   | 0                           | About the same (BPA 1 ad |

# চিত্র: অনলাইনে ভূমি উন্নয়ন কর দাখিল ।

| <b>«</b><br>হোন্ডিং নং : ১,৫৯৬                         | ই-পেমেন্টের মাধ্যমে ভূমি উ<br>নিচের তথ্য | ন্নয়ন কর পরিশো<br>যাচাই করুন। | ধ করতে | <mark>,</mark> ×<br>মৌজা ও | জে. এল. নং- ইছাপুর-০৪৮ | I |
|--------------------------------------------------------|------------------------------------------|--------------------------------|--------|----------------------------|------------------------|---|
| সর্বশেষ কর পরিশোধের শেষ সন:<br>বক্রেয়া দাবি: ২৮৮ টাকা |                                          | 0                              |        | মাৰ্হি                     | নকগণের ভূমি উদ্বয়ণ কর |   |
| জমির বিবরণ                                             |                                          |                                |        |                            | বিস্তারিত              |   |
|                                                        | মালিকের নাম                              | খতিয়ান নং                     | দাগ নং | জমির শ্রেণী                | জমির পরিমাণ (শতক)      |   |
| test1 , test2 , test3 , test4 , test5                  | , test6 , test7 , test8 , test9          | ১২৩                            | ৩২১    | কান্দা                     | 200                    |   |
|                                                        |                                          |                                |        | মূল শ্রেণী                 | 0                      |   |
|                                                        |                                          |                                |        | সর্বমোট                    | 200                    |   |
|                                                        | াপতি দাখিল                               |                                |        | অনলাইন পেমেন্ট             |                        |   |

# ষ্টেপ-০১

ষ্টেপ-০২

করুন।

আপনার হোল্ডিং এর ভূমি উন্নয়ন কর প্রদান করার জন্য "অনলাইন পেমেন্ট " বাটনে ক্লিক করুন।অতঃপর তালিকা থেকে মালিক নির্বাচন করে নির্দিষ্ট একটি পেমেন্ট মাধ্যম (সোনালি সেবা, উপায় ,ইউ পে , একপে অথবা ই-চালান) নির্বাচন করে পরবর্তী স্টেপগুলি অনুসরন

🧕 ভূমি সংস্কার বোর্ড

অনলাইনে ভূমি উন্নয়ন কর প্রদান

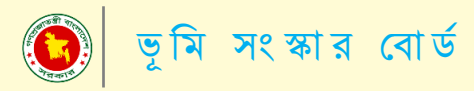

# ৮.১। পেমেন্ট মাধ্যম (সোনালী-পে)

অতঃপর নিম্নোক্ত স্টেপ অনুযায়ী অনলাইনে পেমেন্ট করুন।

#### ষ্টেপ-০১

| फशि <mark>ल्ला को सा</mark>                    | ই-পেমেন্টের মাধ্য | মে ভমি উন্নয়ন                       | । কর পরিশে    | াধ করতে 💌             |                                          | নাগরিক<br>কর্নার |
|------------------------------------------------|-------------------|--------------------------------------|---------------|-----------------------|------------------------------------------|------------------|
| 📽 ভ্যাশযোর্ড<br>🕷 প্রোয়াইন<br>🎥 খতিয়ান       | নুমণ আলী 🗸        | নচৈর তথ্য পূর<br><sub>সুমন আলী</sub> | ণ করুন।<br>   | 4                     | মৌজা ও জে. এল. শং- দিয়াড়<br>শিবশগর-৫৩৩ | Ľ                |
| 🥔 হোন্ডিং<br>🔊 দাখিলা<br>🔍 পাসওয়ার্ড পরিবর্তন | সোমাল দেবলগ       | সেবা উপায়                           | Upay<br>इंड-ल | ekpay<br>একপে ই-চালান | মালিনের ভূমি উষয়ণ কর<br>বিত্তরিত        | L                |
| 🔍 লগ-আউট                                       | মালিকের নাম       | খতিয়ান নং                           | দাগ নং        | জমির শ্রেণী           | জমির পরিমাণ (শতক)                        |                  |
|                                                | সুমন আলী          | \$0000                               | 6200          | বাড়ী                 | 0.0                                      |                  |
|                                                |                   |                                      |               | সর্বমোট               | 0,0                                      |                  |
|                                                | আপন্তি দাখিল      |                                      |               | অন                    | লাইন পেমেন্ট                             | ☆<br>Ba          |

| Ref No     2104070160000163       Payment To     Test Portal       Payment By     Mafiz       Contact     01159365478       Main Amount     168.00 |
|----------------------------------------------------------------------------------------------------|
|----------------------------------------------------------------------------------------------------|

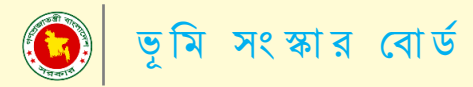

## পেমেন্ট মাধ্যম (সোনালী-পে)

অতঃপর নিম্নোক্ত স্টেপ অনুযায়ী অনলাইনে পেমেন্ট করুন।

#### ষ্টেপ-০৩

| Son Son       | ali Payment      | Account Informaio | 1                |  |  |
|---------------|------------------|-------------------|------------------|--|--|
| Gateway       |                  | Account No        | 0002601020864    |  |  |
| Payment Infor | mation           | Account Name      | Nazrul           |  |  |
| Ref No        | 2104070160000163 | Mobile No:        | 01610556654      |  |  |
| Payment To    | Test Portal      |                   | Submit Degucet   |  |  |
| Payment By    | Mafiz            |                   | Sublinit Request |  |  |
| Contact       | 01159365478      |                   |                  |  |  |
| Main Amount   | 168.00           |                   |                  |  |  |
| Charge Amount | 0.0              |                   |                  |  |  |

ষ্টেপ-০৪

| Sona<br>Gate   | ali Payment      | Account Informaion |                         |  |
|----------------|------------------|--------------------|-------------------------|--|
| Payment Inform | mation           | Account No :       | 0002601020864<br>Naznil |  |
| PetNo          | 2104070160000163 | Account nume .     |                         |  |
| Payment To     | Test Portal      | Mobile No :        | 01610556654             |  |
| Payment By     | Mafiz            | OTP :              |                         |  |
| Contact        | 01159365478      |                    | OTT Resend              |  |
| Main Amount    | 168.00           |                    | Submit Confirmation     |  |
| Charge Amount  | 0.0              |                    |                         |  |

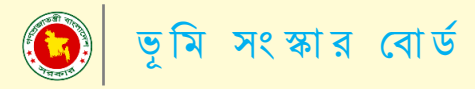

পেমেন্ট মাধ্যম ( উপায় )

উক্ত পেমেন্ট মাধ্যমে পেমেন্ট করতে নিম্নোক্ত স্টেপ অনুসরন করুন।

| জ্যেরি কেন্দ্র ব্যবহা<br>হোরের কেন্দ্র হয়<br>ব্যেতিং নং : ১,৫৯৬<br>সর্বশেষ কর পরিশোধের শেষ সন:<br>বক্রেয়া দাবি: ১৮৮ টাকা | ই-পেমেন্টের মাধ্যমে ভূমি উন্নয়ন<br>নিচের তথ্য যাচা | পেমেন্টের মাধ্যমে ভূমি উন্নয়ন কর পরিশোধ করতে 💌<br>নিচের তথ্য যাচাই করন্ন।<br>মৌজা ও জে. এল. লং- ইছাপুর-০৪।<br>মানির্ব্সাজে হুমি উন্নল কর |        |                |                     |                        |  |
|----------------------------------------------------------------------------------------------------|-----------------------------------------------------|----------------------------------------------------------------------------------------------------|--------|----------------|---------------------|------------------------|--|
| জমির বিবরণ                                                                                                    |                                                     |                                                                                                    |        |                | বিস্তারিত           |                        |  |
|                                                                                                    | মালিকের নাম                                         | খতিয়ান নং                                                                                                    | দাগ নং | জমির শ্রেণী    | জমির পরিমাণ (শতক)   |                        |  |
| test1 , test2 , test3 , test4 , tes                                                                                        | t5 , test6 , test7 , test8 , test9                  | ১২৩                                                                                                    | ৩২১    | কান্দা         | 200                 |                        |  |
|                                                                                                    |                                                     |                                                                                                    |        | মূল শ্ৰেণী     | o                   |                        |  |
|                                                                                                    |                                                     |                                                                                                    |        | সর্বমোট        | 200                 |                        |  |
|                                                                                                    | আপত্তি দাখিল                                        |                                                                                                    | Ū      | মনলাইন পেমেন্ট |                     |                        |  |
| 🜔 ভূমি সংস্কার বোর্ড, ভূমি মন্ত্রণালয়, গণপ্রজাতন্ত্রী বাংলাদেশ সর                                                         | কার                                                 |                                                                                                    |        |                | কারিগরি সহায়তায় 👩 | dysoftheaven (8D) Ltd. |  |

ষ্টেপ-০২

|  |                                                                    |                                                                             |                              |        | ×                |                          | নাগরিক<br>কর্নার       |  |
|--|--------------------------------------------------------------------|-----------------------------------------------------------------------------|------------------------------|--------|------------------|--------------------------|------------------------|--|
|  | <b>♀</b> অনলাইন ভূমি উন্নয়ন কর (হোন্ডিং ট্র্যাকিং)                | ২-পেমেণ্ডের মাধ্যমে ভূাম ৬<br>নিচের তথ্য                                    | গয়ন কর পারশো<br>যাচাই করুন। | 1 কর(ও |                  |                          |                        |  |
|  | <b>«</b><br>হোন্ডিং শং : ১,৫৯৬                                     | মালিকের নাম : test7<br>প্রদানকারীর নাম : Mafiz<br>আদায়ের পরিমাণ ঃ ১৬৮ টাকা | পূৰ্ববৰ্তী যপ                | ই-পেমে | ট করন্দ্র মিজা ১ | s জে. এল. শং- ইছাপুর-০৪৮ |                        |  |
|  | সর্বশেষ কর পরিশোধের শেষ সন:                                        | ১৪২৪ বকেয়ার বছর: ৪                                                         | সর্বমোট দাবি: ৪২৫ ট          | কা     |                  | লিকগগের ভূমি উচ্চয়ন কর  |                        |  |
|  | বকেয়া দাবি: ২৮৮ টাকা                                              | বকেয়া দাবির সুদ: ৪১ টাকা                                                   | হাল দাবি: ৯৬ টাকা            |        |                  | THICK ON ONE THE         |                        |  |
|  | জমির বিবরণ                                                         |                                                                             |                              |        |                  | বিস্তারিত                |                        |  |
|  |                                                                    | মালিকের নাম                                                                 | খতিয়ান নং                   | দাগ নং | জমির শ্রেণী      | জমির পরিমাণ (শতক)        |                        |  |
|  | test1 , test2 , test3 , test4 , test                               | t5 , test6 , test7 , test8 , test9                                          | 250                          | ৩২১    | কাম্পা           | 200                      |                        |  |
|  |                                                                    |                                                                             |                              |        | মূল শ্ৰেণী       | 0                        |                        |  |
|  | 👩 ভূমি সংস্কার বোর্ড, ভূমি মন্ত্রণালয়, গণপ্রজাতন্ত্রী বাংলাদেশ সর | কার                                                                         |                              |        |                  | কারিগরি সহায়তায় 👩      | Mysoftheaven (BD) Ltd. |  |

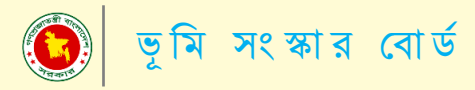

পেমেন্ট মাধ্যম ( উপায় )

উক্ত পেমেন্ট মাধ্যমে পেমেন্ট করতে নিম্নোক্ত স্টেপ অনুসরন করুন।

#### ষ্টেপ-০৩

| Cherry and the second second se | ই-পেয়েন্টের মাধ্য   | মে ভমি উন্নযন   | কব পবিশে | ণাধ করতে 💌   |                            | নাগরিক<br>কর্নার |
|----------------------------------------------------------------------------------------------------|----------------------|-----------------|----------|--------------|----------------------------|------------------|
| 🕷 ডাশবোর্ড                                                                                                    | fi                   | নচের তথ্য পূর   | ণ করুন।  |              | মৌজা ও জে. এল. নং- দিয়াড় |                  |
| 🕷 থ্রোফারন<br>🔊 খতিয়ান                                                                                                    | সুমণ আলী 🔶 🗸         | সুমন আলী        |          | jb-          | শিবশগর-০৩৩                 |                  |
| 🖉 যেন্ডিং<br>🖉 দাখিলা                                                                                                    | 语                    | র টিলায়        | Upay     | ekpay eterre | মালিকের স্থমি উদয়ন কর     |                  |
| 🗣 পাসওয়ার্ড পরিবর্তন                                                                                                    | সোনালি<br>জামর াববরণ | সেবা উপায়      | ইউ-পে    | একপে ই-চালান | বিত্তানিত                  |                  |
| 🔍 লগ-আউট                                                                                                    | মালিকের নাম          | খতিয়ান নং      | দাগ নং   | জমির শ্রেণী  | জমির পরিমাণ (শতক)          |                  |
|                                                                                                    | সুমন আলী             | \$0000          | 6200     | বাড়ী        | 9.0                        |                  |
|                                                                                                    |                      |                 |          | সর্বমোট      | 0.¢                        |                  |
|                                                                                                    | उ                    | আপত্তি দাখিল অন |          |              |                            | ☆<br>Ba          |
|                                                                                                    |                      |                 |          |              |                            | 110              |

ষ্টেপ-০৪

| <b>उ</b> लाग्न                                                                                                    |
|----------------------------------------------------------------------------------------------------|
| Merchant Name: <b>Agora</b><br>Invoice Number: <b>10000017</b><br>Amount: <b>BDT 193.6</b>                                |
| Enter Your Upay Account Number<br>01730058573<br>By dicking on <b>Confirm</b> your are agreeing to the <b>terms &amp;</b> |
| conditions<br>Close Confirm<br>16268   www.upaybd.com একটি UCB প্রতিষ্ঠান                                                 |

# কারিগরি সহযোগীতায় - **মাইসফট হ্যাভেন (বিডি) লিঃ**

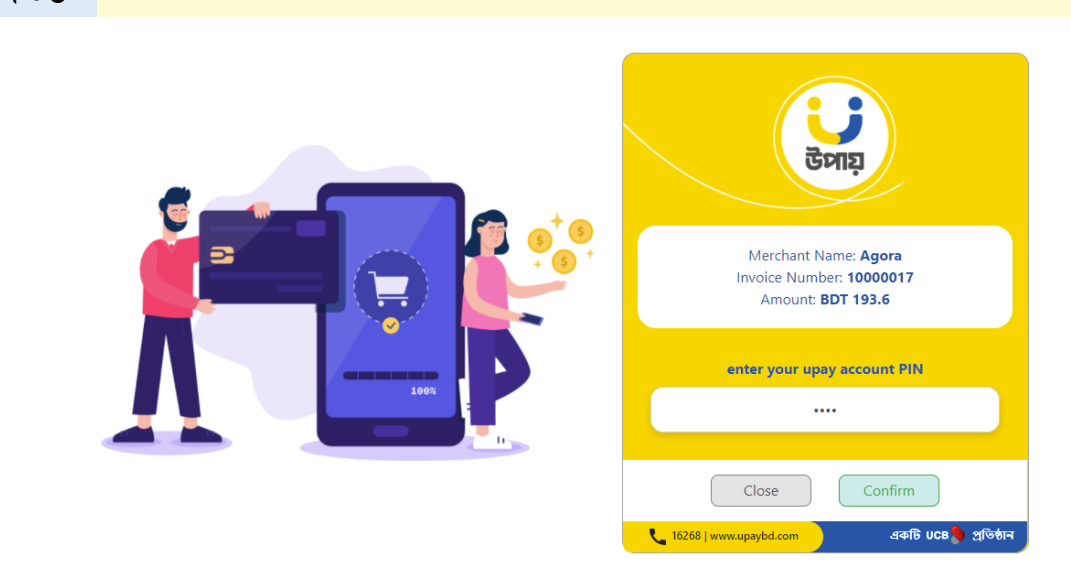

ষ্টেপ-০৬

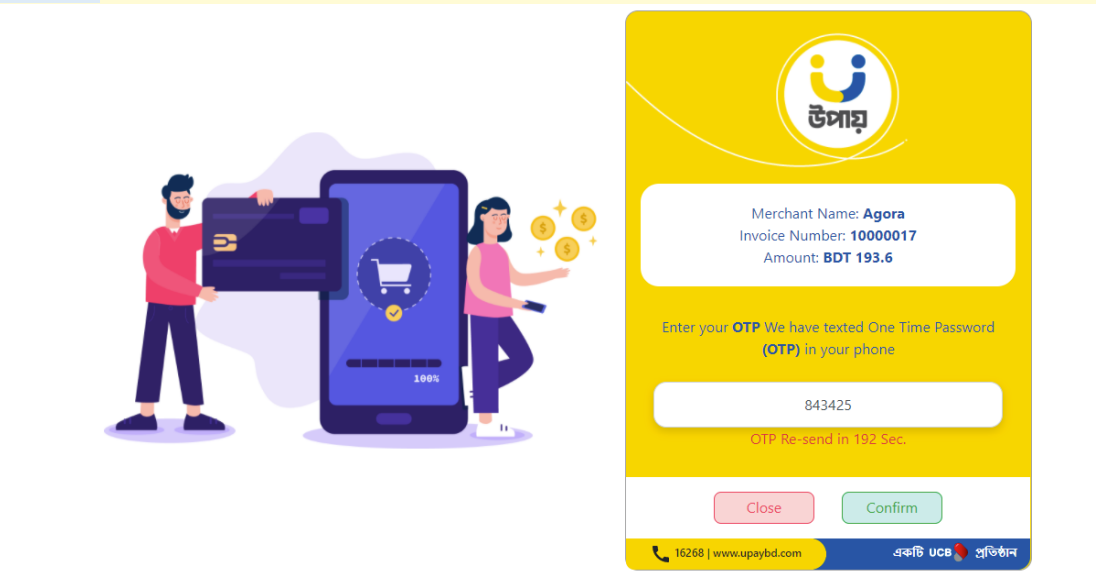

### ষ্টেপ-০৫

উক্ত পেমেন্ট মাধ্যমে পেমেন্ট করতে নিম্নোক্ত স্টেপ অনুসরন করুন।

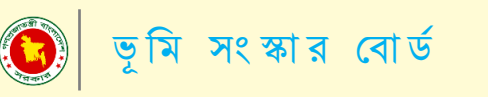

পেমেন্ট মাধ্যম ( উপায় )

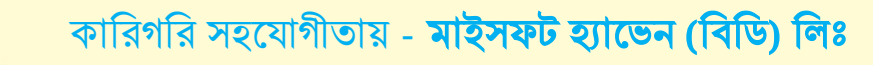

প্রিন্ট

| जासित्र जातीर संध ३ वर्षा 😑 |                                                                         | গ্রোন্দাইলের অগ্রগতি                                   | 500%                                                                                                    |                                 |          |                  |                       | মোঃ শামীম খান           |
|-----------------------------|-------------------------------------------------------------------------|--------------------------------------------------------|----------------------------------------------------------------------------------------------------|---------------------------------|----------|------------------|-----------------------|-------------------------|
|                             |                                                                         |                                                        |                                                                                                    |                                 |          |                  |                       |                         |
| 🖀 ড্যাশবোর্ড                | 😢 ভূমি উন্নয়ন কর পরিশোধ রসিদ                                           |                                                        |                                                                                                    |                                 |          |                  |                       |                         |
| 希 গ্রোফাইল                  | বাংলাদেশ ফরম নং ১০৭৭<br>(সংশোধিত)                                       |                                                        |                                                                                                    |                                 |          | ਤ                | (পরি<br>চমিক নং ৮১৭২২ | রশিষ্টি: ৩৮)<br>১০০৩৫০১ |
| 🗾 খতিয়ান                   |                                                                         |                                                        | ভূমি উন্নয়ন কর<br>(অনুচেহন                                                                                                | া পরিশোধ রসিদ<br>৩৯২ জ্লষ্টব্য) |          |                  |                       |                         |
| 릗 হোন্ডিং                   | সিটি কর্পোরেশন /পৌর /<br>মৌজার ও জে. এল. নং                             | ইউনিয়ন ভূমি অফিসের নাম<br>দিয়াড শিবনগর-০৩৩           | রামচন্দ্রপুর ইউনিয়ন ভূমি অফি                                                                                              | ইস<br>উপজেলা/ থানা              | পরা      |                  |                       |                         |
| 🗐 দাখিলা                    | জেলা: রাজশাহী                                                           |                                                        | মালিকের নাম সুমন ব                                                                                                    | মালী                            |          |                  |                       |                         |
| 🕰 পাসওয়ার্ড পরিবর্তন       | ২ নং রেজিস্টার অনুযায়ী<br>জমির শ্রেণী বাঢ়ী (আব                        | হান্ডিং নম্বার ৮৪৮৫<br>াসিক )                          |                                                                                                    |                                 |          |                  |                       |                         |
| 🔍 লগ-আউট                    | খতিয়ান নং <u>৫০০০০</u><br>দাগ নং ৫১০০                                  |                                                        |                                                                                                    |                                 |          |                  |                       |                         |
|                             | জমির পরিমাণ (শতক)                                                       | 0.0                                                    |                                                                                                    |                                 |          |                  |                       |                         |
|                             |                                                                         |                                                        | আদায়ে                                                                                                    | র বিবরণ                         |          |                  |                       |                         |
|                             | তিন বৎসরের ঊর্ধ্বের                                                     | ৰকেয়া গত তিন ৰৎসৱে                                    | র বকেয়া বকেয়ার সুদ ও ক্ষ                                                                                                 | চপূরণ হাল দাবি                  | মোট দাবি | চলতি বছরের আদায় | মোট বকেয়া            | মন্তব্য                 |
|                             | 0                                                                       | 0                                                      | ٥                                                                                                    | 26                              | 26.      | 2br              | 0                     |                         |
|                             | সর্বমোট (কথায়): আঠার                                                   | টাকা মাত্র ।                                           |                                                                                                    |                                 |          | আদায়কা          | রার নাম ও স্বাক্ষর    |                         |
|                             | নোট: সর্বশেষ কর পরিশো<br>অষ্টব্যঃ চেক ছারা ভূমি উন্ধ<br>প্রদানকারির নাম | ধের সাল - ১৪২৪ থেকে ১৪২৭<br>মন কর দেওয়া হইলে তাহার বি | । 📑 है।<br>देवर्त्रण स्वर्ध के स्वर्ध के स्वर्ध के स्वर्ध के स्वर्ध के स्वर्ध के स्वर्ध के स्वर्ध के स्वर्ध के स्वर्ध के स |                                 |          |                  | sb/08/2025            | )                       |
|                             | তারিখঃ ৫ বৈশাখ ১৪২৮                                                     |                                                        | ∎¥%                                                                                                    | 1227 ( C. 1997)                 |          | রামচন্দ্রপুর ইউ  | নিয়ন ভূমি অফিস       | ł                       |

দাখিলা গ্ৰহণ

😗 ভূমি সংস্কার বোর্ড, ভূমি মন্ত্রণালয়,

উপরক্ত যে কোন পেমেন্ট মাধ্যমে সফলভাবে পেমেন্ট সম্পন্ন হলে নিম্নোক্ত দাখিলা পাবেন। প্রতিটি দাখিলা আপনার প্যানেলে সংরক্ষিত থাকবে যা আপনি পরবর্তীতে দাউনলোড করতে পারবেন।

💽 ভূমি সংস্কার বোর্ড

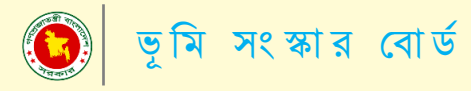

যোগাযোগ

ভূমি উন্নয়ন কর সফটওয়্যারটি পরিচালনা করতে কোনো ধরণের সমস্যার সম্মুখীন হলে কিংবা কোন জিজ্ঞাসা থাকলে উক্ত ঠিকানায় যোগাযোগ করুন।

> Dhaka Office Mysoftheaven (BD) Ltd. Raisa & Shikder Tower, Level-5, 3/8, North Pirerbag, 60 Fit Road, Mirpur, Dhaka-1207. <u>Tel: 02 58054029</u> Cell: 01970776609, 01970776608, 01970776607 lims@mysoftheaven.com, mysoftheaven@gmail.com <u>www.mysoftheaven.com</u>

> > কারিগরি সহযোগীতায় - **মাইসফট হ্যাভেন (বিডি) লিঃ**

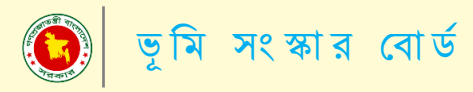

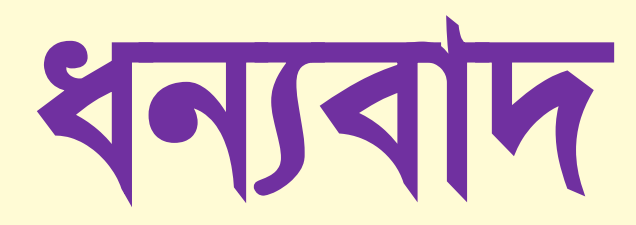

কারিগরি সহযোগীতায় - **মাইসফট হ্যাভেন (বিডি) লিঃ**